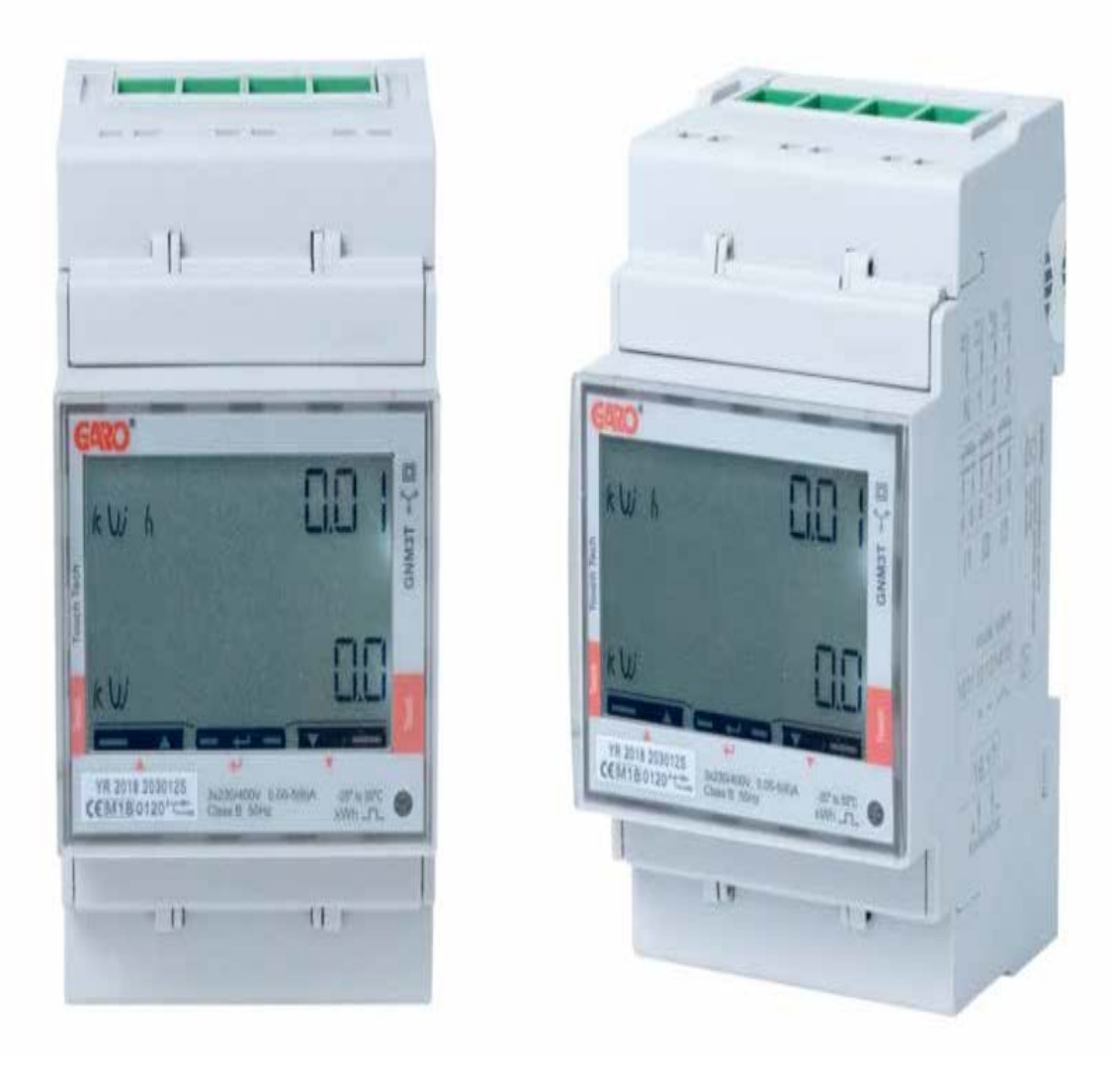

# GARO GNM3T-RS485 som DLM mätare

DLM = Dynamic Loadbalancing Meter

Installations och Programmerings Manual

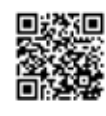

 P2008
 GARO AB

 Box 203, SE-335 25 Gnosjö

 info@garo.se

 garo.se

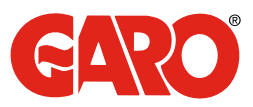

## INNEHÅLL

### VIKTIG INFORMATION

#### MODBUS INKOPPLING

Varningar

### ELEKTRISK INKOPPLING AV KRAFTKABLAR

2P 3Pn 2P

### DLM MÄTARE SETTINGS

Toucharea System och CT Ratio inställningar System inställning System alternativ CT Ratio inställning UT Ratio inställning Bekräfta System, CT och UT Ratio inställningarna Kontroll av System, CT och UT Ratio Final confirmation of System, CT and UT Ratio settings Modbus inställningar Modbus adress information Ställ in Modbus Adress Ställ in /kontrollera Baudrate Ställ in/kontrollera Parity och Stopbit Spara inställningarna 3

### **VIKTIG INFORMATION**

All information i den här manualen gäller för GARO GNM3T-RS485 (E-NR 0900191, GARO art nr 108740)

Programmering av GARO:s MID-godkända energimätare GNM3T- RS485 består av 2 delar. Del 1: Inställning av System samt CT och UT Ratio. Denna delen görs bara en gång, vid uppstartstillfället och inställningarna går sen inte att ändra. Del 2: Modbus inställningar Dessa inställningar går att ändra vid behov.

#### Varningar

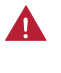

Säkerställ att anläggningen är strömlös innan arbetet påbörjas.

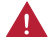

All elektrisk installation ska utföras av behörig elektriker.

### **MODBUS INKOPPLING**

Installera DLM mätaren i centralen som ska övervakas.

Använd skärmad partvinnad kabel mellan DLM mätaren och laddboxen.

Rekommenderad kabel:

CAT5 FTP, CAT5e FTP, CAT6 FTP, ELAKY-S, ELAQBY-S eller liknande.

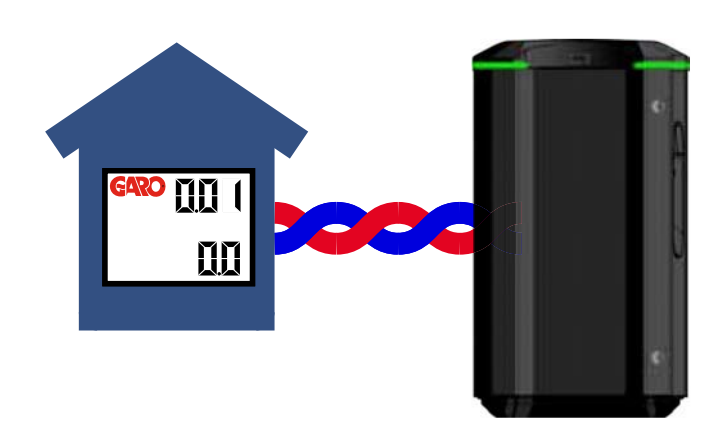

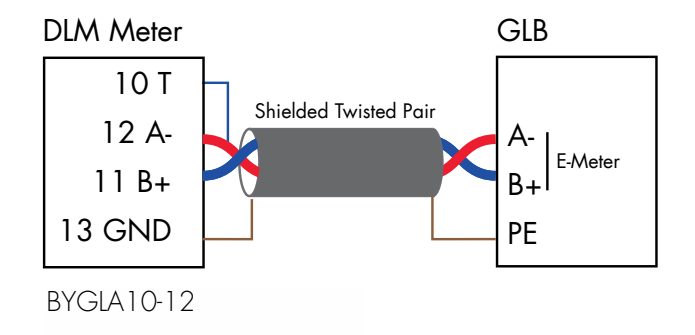

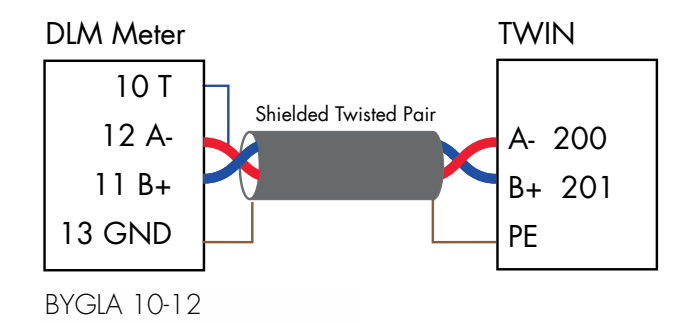

3

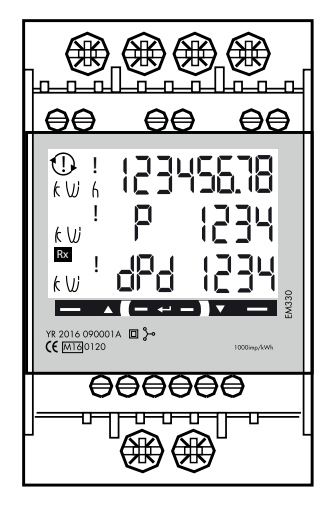

N, 1, 2, 3: section 4 mm<sup>2</sup>, torque 0.6 Nm 4-17: section 1.5 mm², torque 0.4 Nm

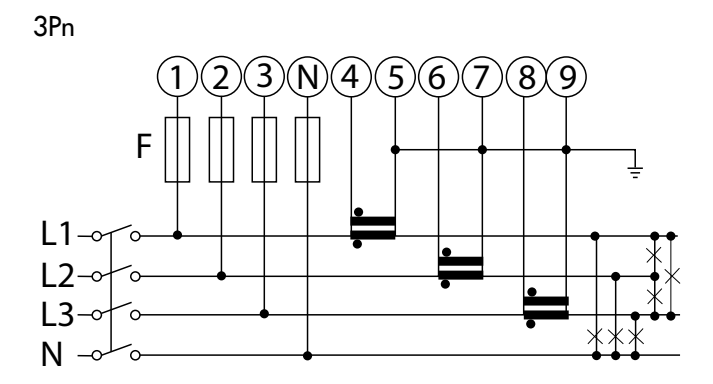

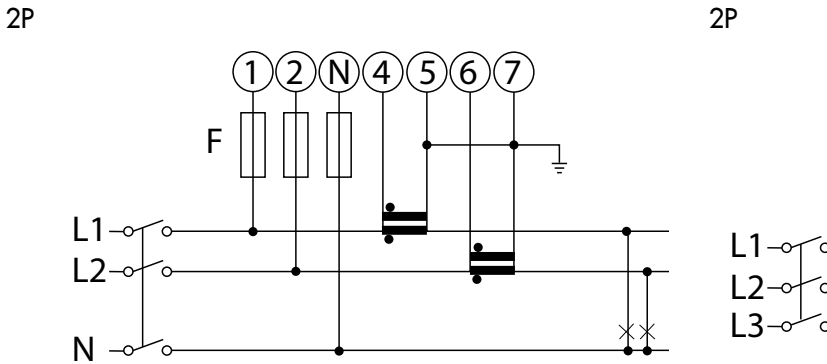

2P

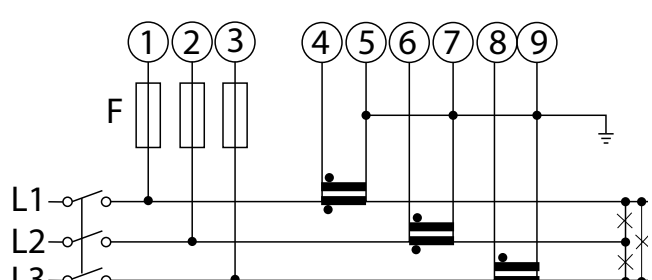

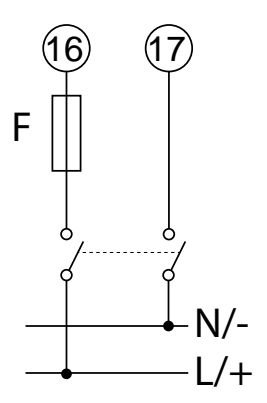

## **DLM MÄTARE SETTINGS**

#### Toucharea

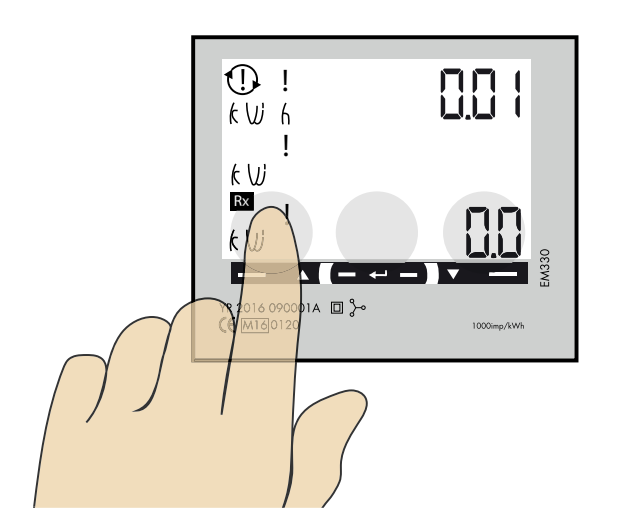

## 1

#### System och CT Ratio inställningar

OBS! Kan bara göras en gång!

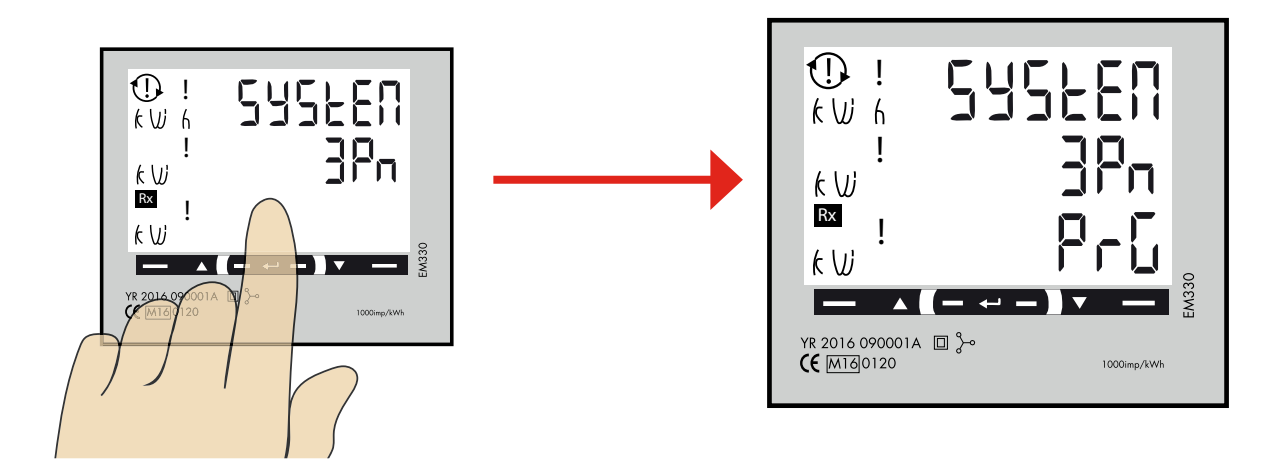

Denna bilden visas som startbild innan man gjort System och CT Ratio inställningarna. Om inställningarna redan är gjorda på mätaren visas inte denna sidan.

"Tryck och håll inne" touch ytan i mitten tills " $\ensuremath{\mathsf{Pr}G}\xspace$  visas.

### System inställning

2

| 1 P | = 1-fas + N |          |
|-----|-------------|----------|
| 2P  | = 2-fas + N | (3-wire) |
| 3P  | = 3-fas     | (3-wire) |
| 3Pn | = 3-fas + N | (4-wire) |

#### System alternativ

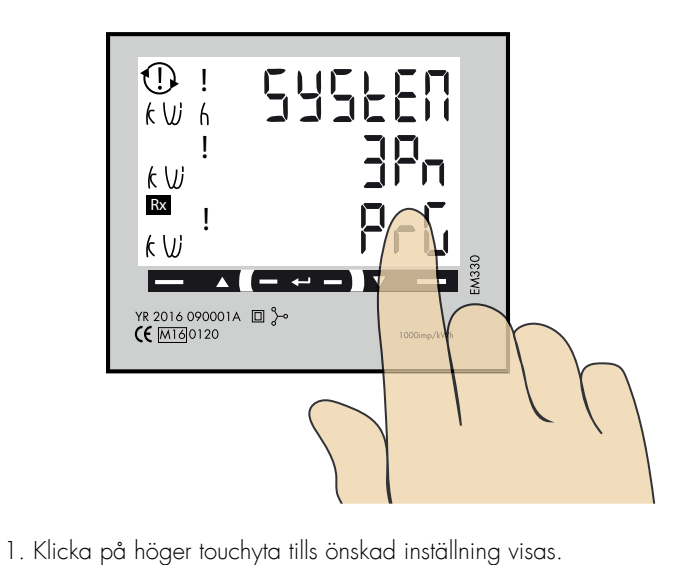

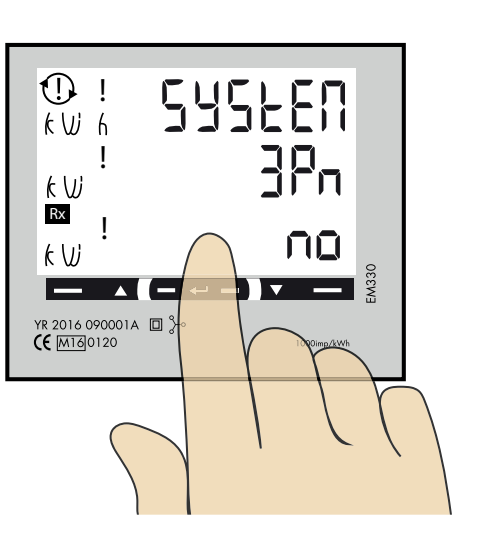

2. Tryck och håll inne touchytan i mitten för att bekräfta.

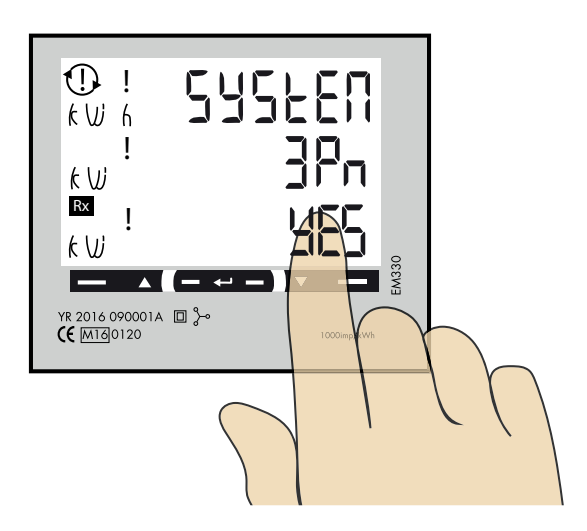

3. Klicka på höger touchyta tills önskad "YES" visas.

4. Tryck och håll inne touchytan i mitten för att bekräfta.

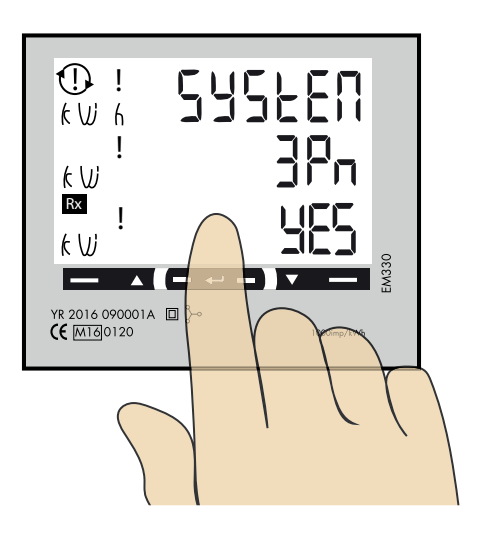

## 3 CT Ratio inställning

CT Ratio värden (beroende på vald CT): 100/5A = CT Ratio 20 150/5A = CT Ratio 30 250/5A = CT Ratio 50 400/5A = CT Ratio 80 750/5A = CT Ratio 150 800/5A = CT Ratio 160

- 1250/5A = CT Ratio 250
- 1600/5A = CT Ratio 320

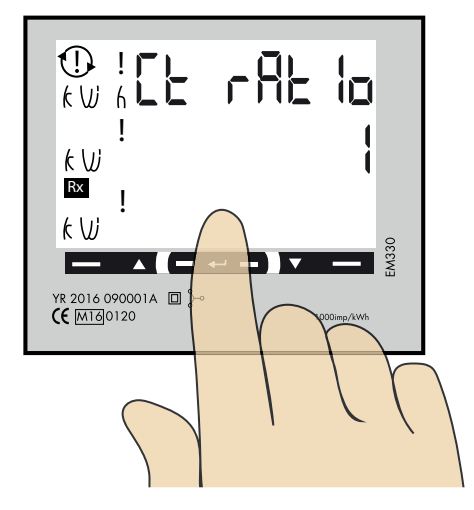

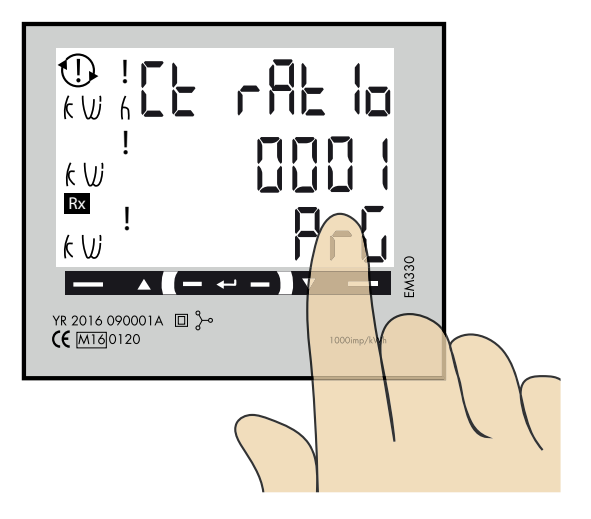

1. Tryck och håll inne touch ytan i mitten tills PrG visas.

2. Klicka på höger touchyta för att ändra blinkande siffran till önskat värde. Tryck och håll inne touchytan i mitten för att hoppa till nästa siffra. Upprepa till alla siffror visar rätt önskat värde och "PrG" ändras till "no".

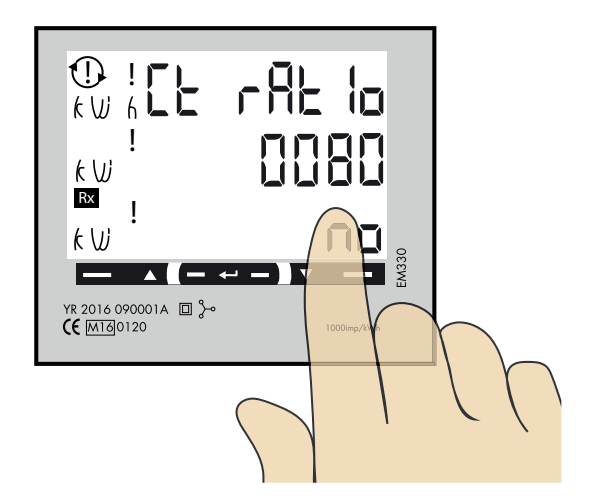

- 3. Klicka på höger touchyta för att ändra till "YES".
- 4. Tryck och håll inne touchytan i mitten för att bekräfta.

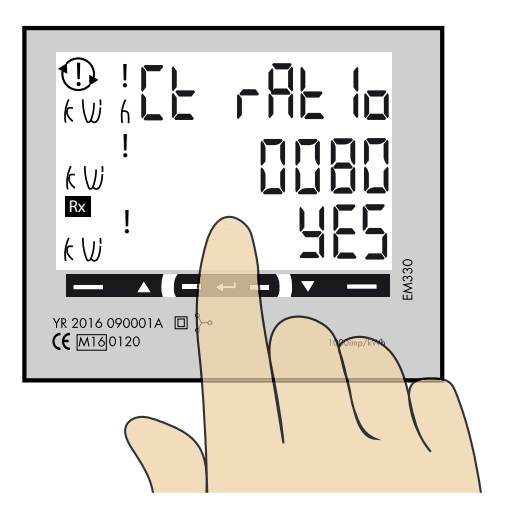

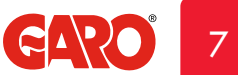

## SE

#### UT Ratio inställning

4

NOTERA! Rätt Ut Ratio värde är "1" för 230/400V system.

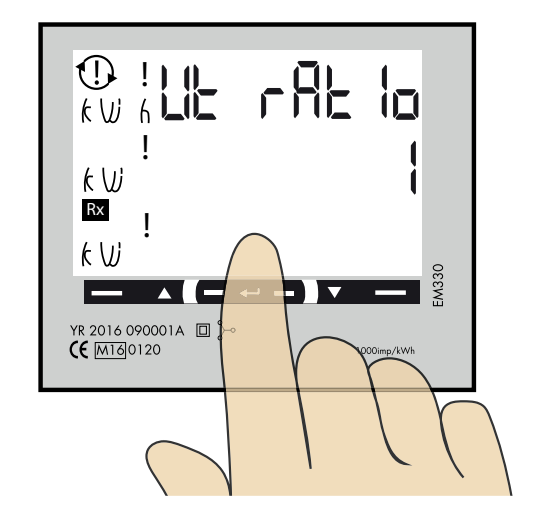

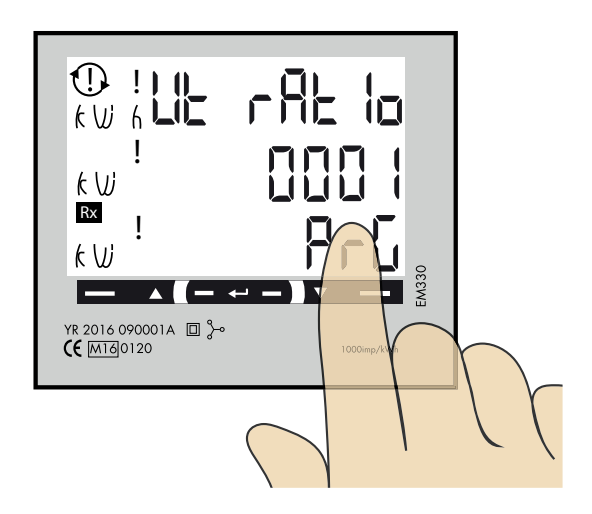

1. Tryck och håll inne touchytan i mitten tills "PrG" visas.

2. Klicka på höger touchyta för att ändra blinkande siffran till önskat värde. Tryck och håll inne touchytan i mitten för att hoppa till nästa siffra. Upprepa till alla siffror visar rätt önskat värde och "PrG" ändras till "no".

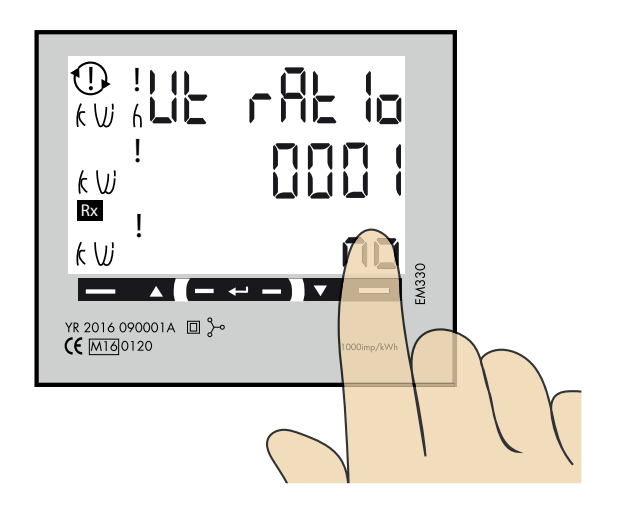

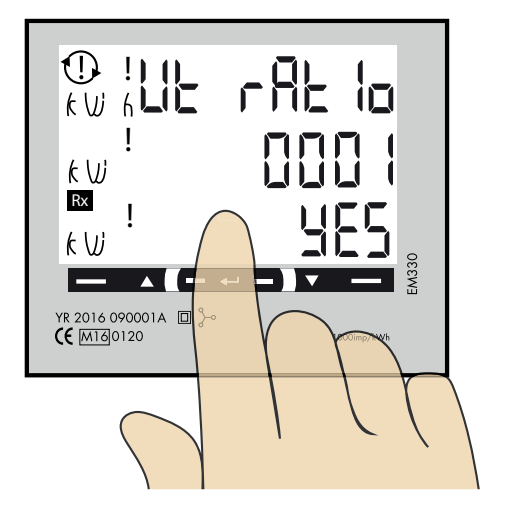

3. Klicka på höger touchyta för att ändra till "YES".

4. Tryck och håll inne touch ytan i mitten för att bekräfta.

## 5 Bekräfta System, CT och UT Ratio inställningarna

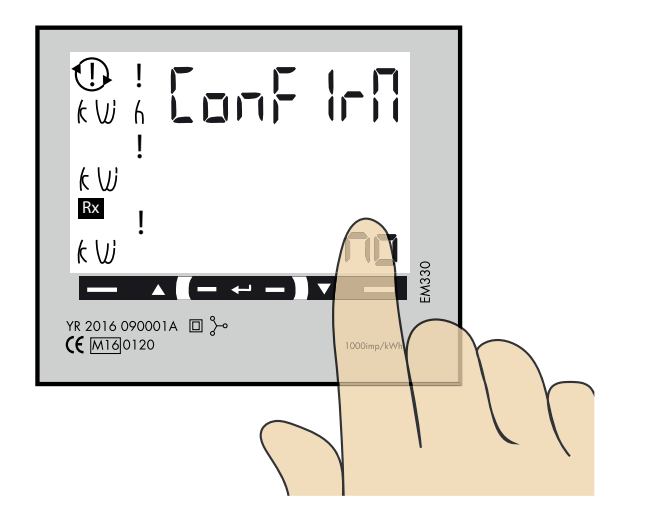

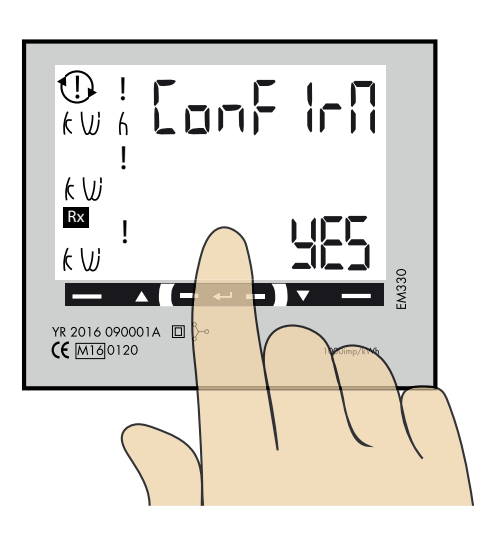

- 1. Klicka på höger touch yta tills YES visas.
- 2. Tryck och håll inne touch ytan i mitten för att bekräfta.

### 6

#### Kontroll av System, CT och UT Ratio

Nu visas de valda inställningarna i tur och ordning för System, CT Ratio och UT Ratio innan "ConFIrN" visas. Kontrollera att allt ser rätt ut. När alla värden är ok, gå till steg 7.

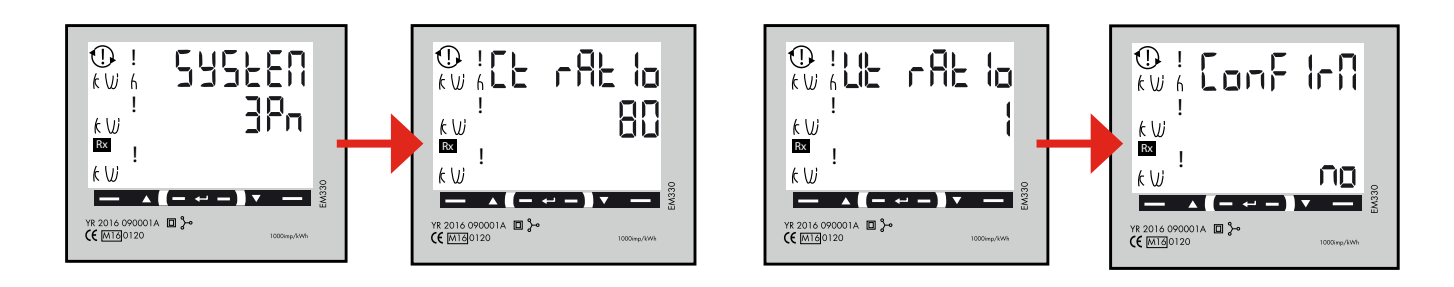

Om något värde är felaktigt kan man i detta läge trycka på touch ytan i mitten för att ändra inställningarna." no" ska i så fall vara valt och sen får man börja om processen.

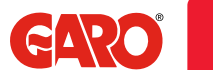

# **7** Final confirmation of System, CT and UT Ratio settings

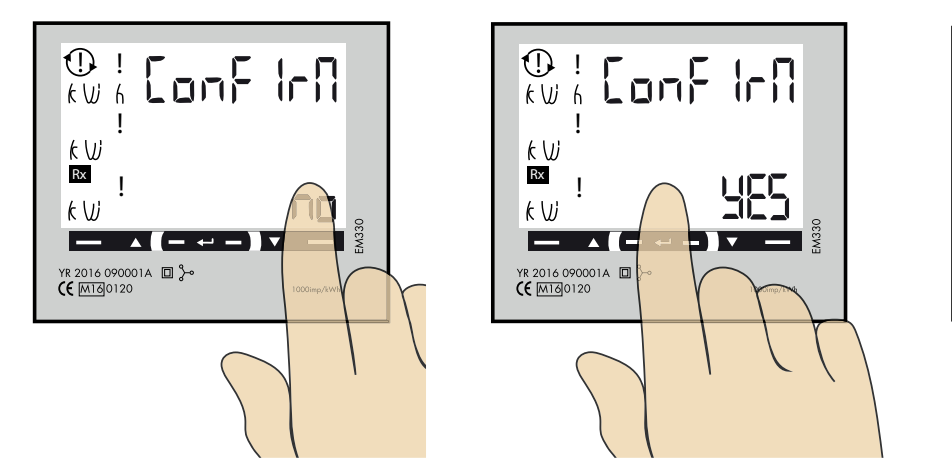

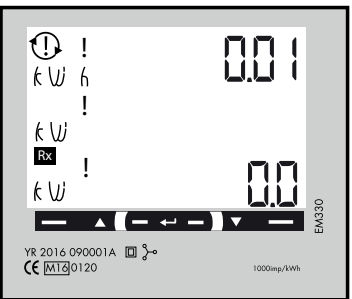

- 1. Klicka på höger touch yta för att ändra "no" till YES".
- 2. Tryck och håll inne touchytan i mitten för att bekräfta.
- 3. System, CT och UT Ratio inställningarna är nu klara. Huvudmeny visas.

8

Modbus inställningar

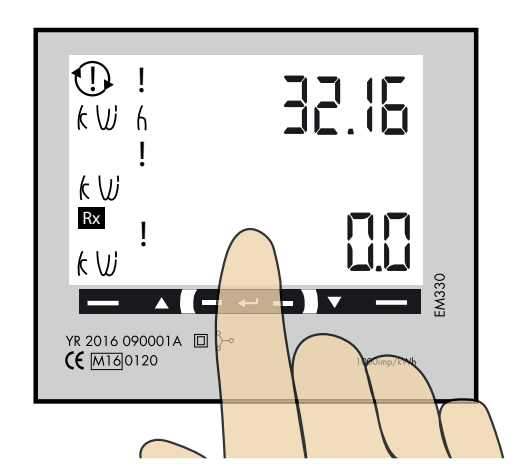

"Tryck och håll inne" touchytan i mitten tills "PASS" visas.

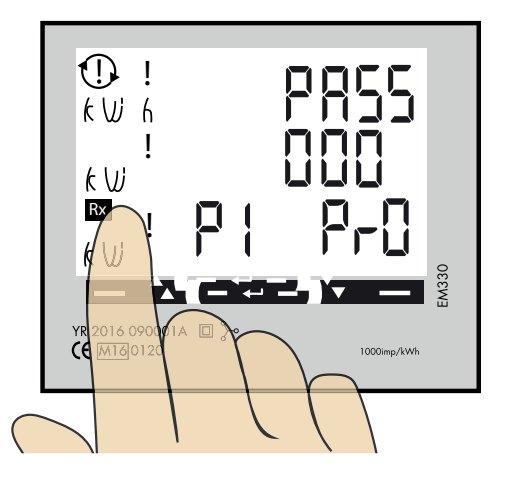

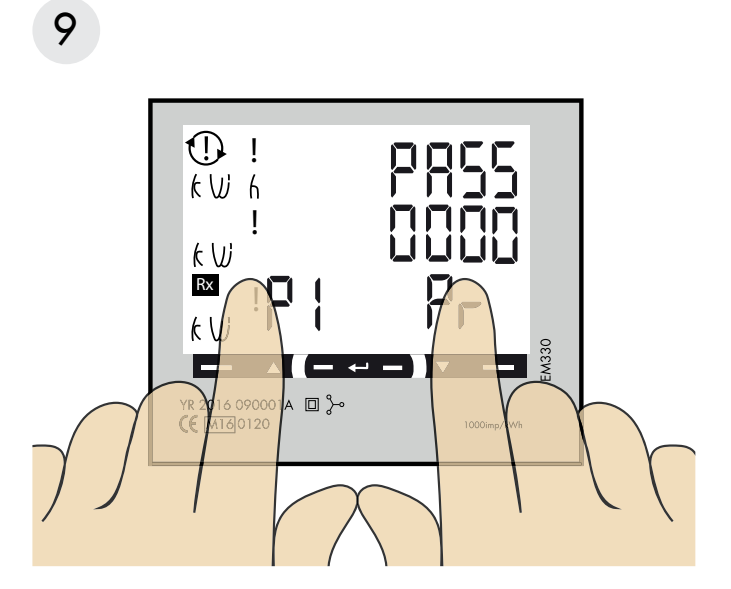

Tryck och håll inne både höger och vänster touch yta samtidigt för att komma förbi lösenordet. "O" slutar blinka efter ca 2 sekunder.

10

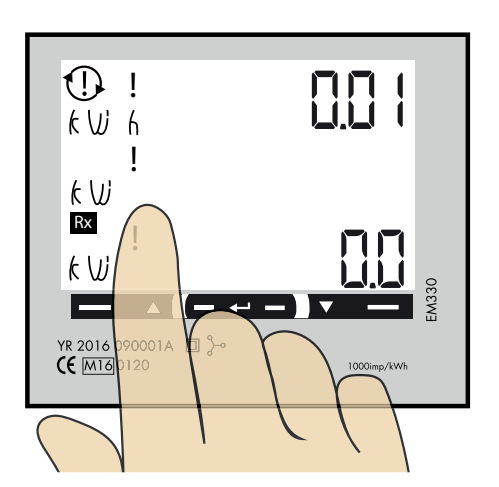

Klicka på vänster touch yta tills "AddrESS" visas.

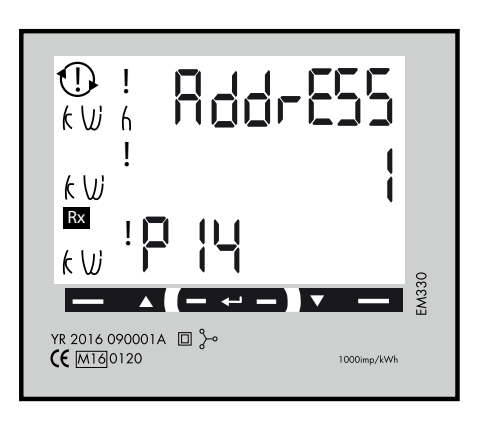

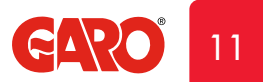

#### Modbus adress information

För en enskild laddbox rekommenderas adress 002. Denna adress kommer att pausa laddning om tillgänglig ström i centralen understiger 6A som är minsta ström en bil kan ladda med enligt standard.

Notera: Ingen inställning i webbinterfacet behövs.

Modbus adress 002 är den enda adressen man kan använda om man inte har en wifi-modul installerad i sin laddbox Modbus adress 002 används endast för enskilt installerad laddbox.

För laddboxar installerade i kluster, använd adress 100. DLM inställningar måste göras i webbinterfacet.

Obs, vid användning av adress 100 pausas inte laddning om tillgänglig ström understiger 6A.

Adress 100 kräver en installerad wifi-modul i "Master" laddboxen.

Om man vill övervaka 2st elcentraler kan en andra DLM mätare installeras i den andra centralen. Modbus adress för den andra DLM mätaren ska vara 101.

Både adress 100 och 101 kommer inte pausa laddning om tillgänglig ström understiger 6A.

Notera: DLM inställningar måste göras i webbinterfacet.

Modbus adress 100 and 101 kräver en installerad wifi-modul i "Master" laddboxen.

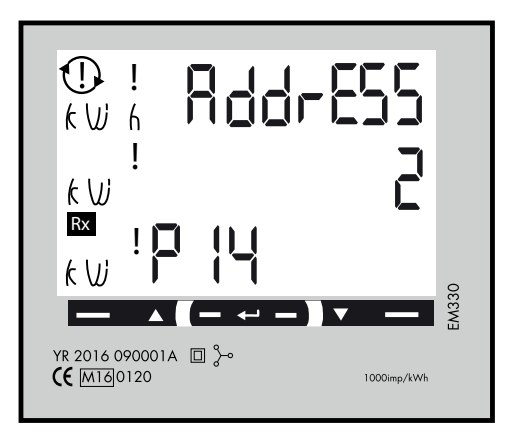

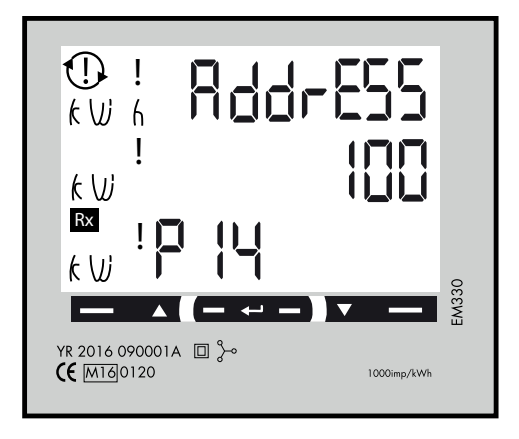

12 Ställ in Modbus Adress

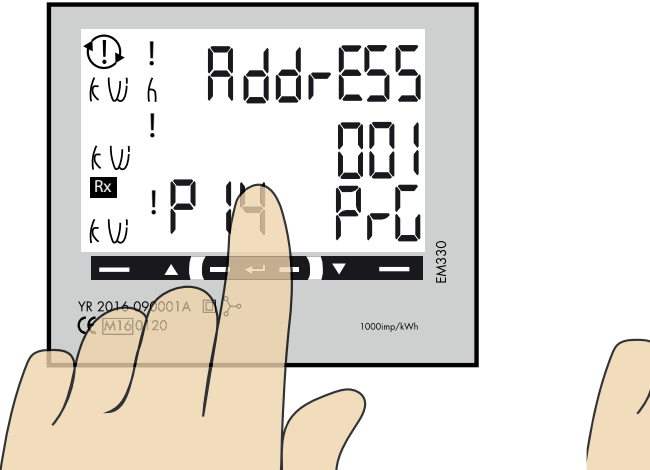

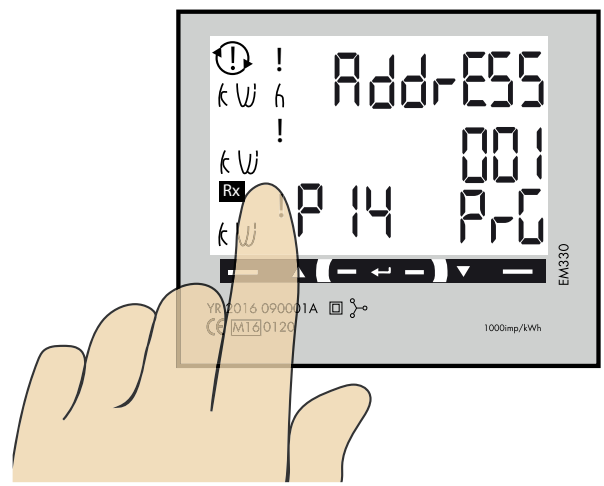

- 1. Tryck och håll in touchytan i mitten. 00″1″ börjar blinka.
- 2. Klicka på höger eller vänster touchyta för att ändra värde på siffran som blinkar.
- 3. Tryck och håll in touchytan i mitten för att byta till nästa siffra och upprepa steg 2.

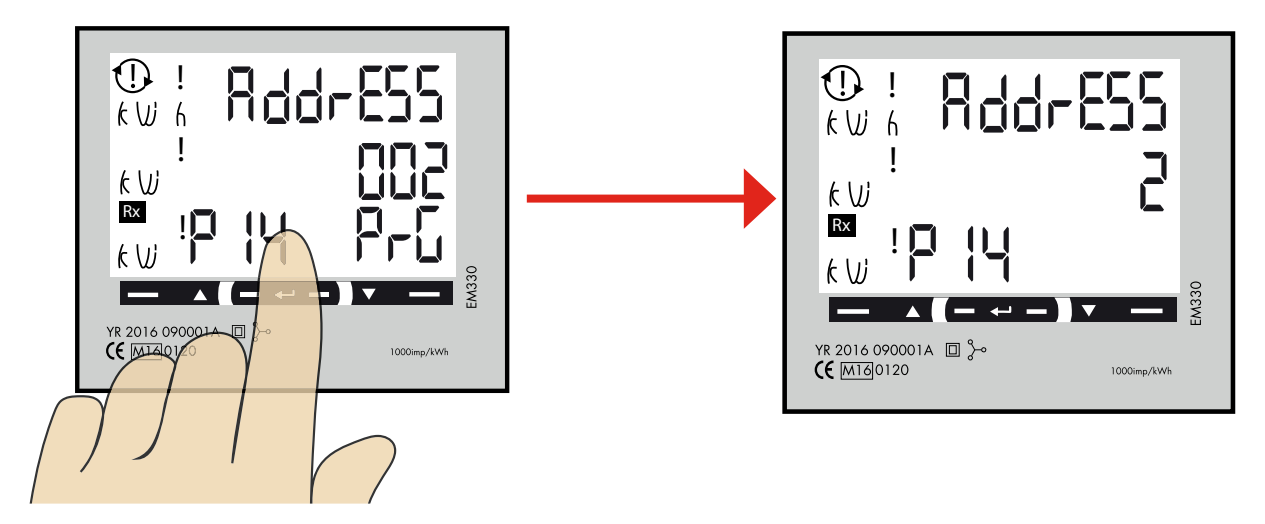

4. När önskad adress visas, tryck och håll in touchytan i mitten för att bekräfta.

# 13 Ställ in/kontrollera Baudrate

Rätt värde: Baudrate: 9.6

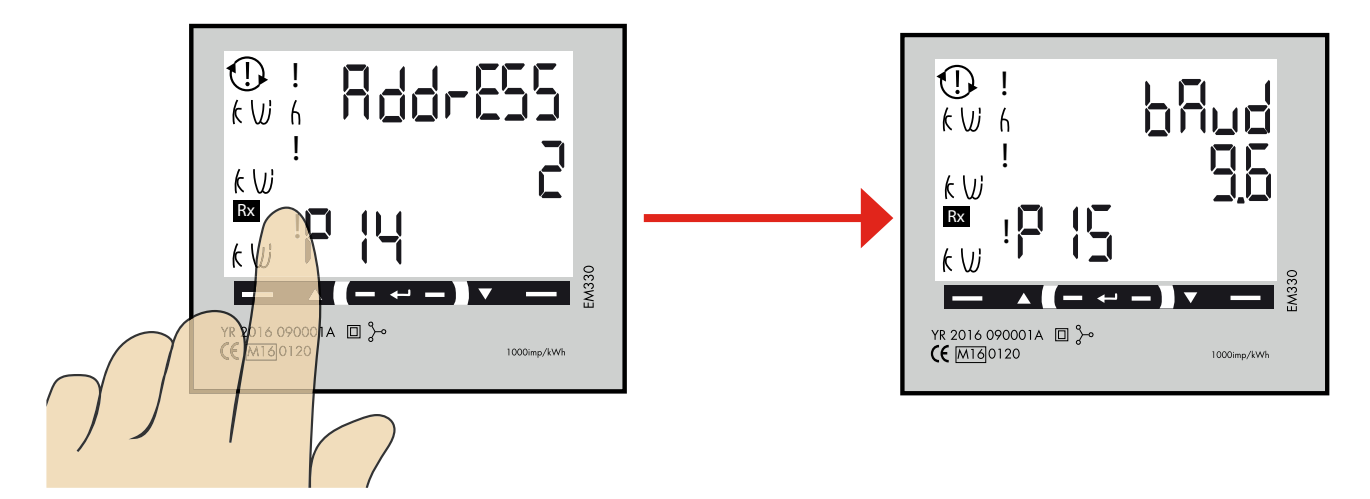

1. Klicka på vänster touchyta tills"bAud" visas. Fabriksinställning är 9.6 och det är rätt.

För att ändra Baudrate, tryck och håll inne touchytan i mitten. Klicka sen på höger eller vänster touchyta för att ändra värde. Tryck och håll inne touchytan i mitten för att bekräfta.

# 14

### Ställ in/kontrollera Parity och Stopbit

Rätt värden: Parity: no Stopbit: 1

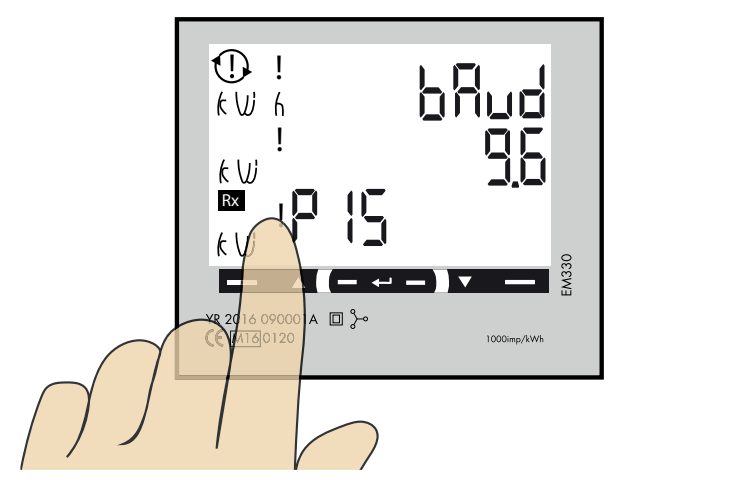

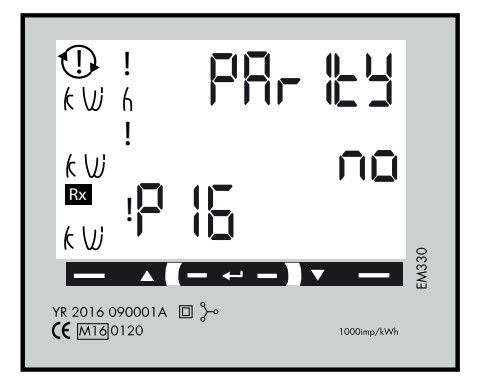

1. Klicka vänster touchyta tills "PArlty" visas. Fabriksinställt värde är "no" och det är rätt.

För att ändra värde, tryck och håll inne touchytan i mitten. Klicka sen på vänster touchyta tills "no" visas. Tryck och håll inne touchytan i mitten för att bekräfta. StoP blt ska vara "1". Tryck och håll inne touchytan i mitten för att bekräfta.

# 15 Spara inställningarna

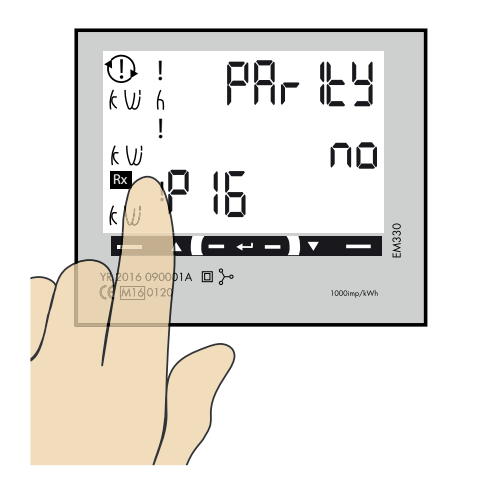

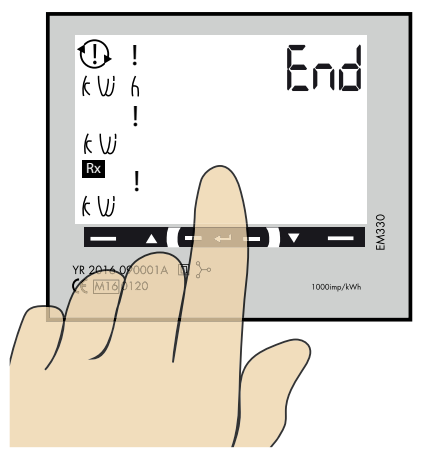

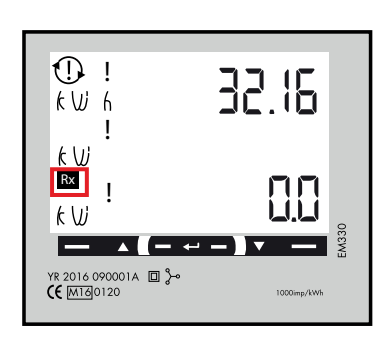

- 1. Klicka på vänster touchyta tills "End" visas.
- 2. Tryck och håll inne touchytan i mitten tills "End" försvinner och inställningarna är sparade.
- 3. Fyrkanten blinkar när energimätaren kommunicerar med laddboxen.

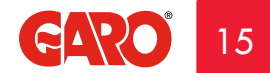